## Anleitung Anmeldung Kursportal PHBern | Інструкція до реєстрації на порталі курсів

Hinweis für das Ausfüllen der Online-Anmeldung über das Kursportal der PHBern | Інструкція щодо заповнення форми онлайн-реєстрації через портал курсів Педагогічного університету Берна

| Schritt 1: Auf den Link www.phbern.ch/23.401.471.01 | Крок 1: Натисніть на наступне посилання для         |  |
|-----------------------------------------------------|-----------------------------------------------------|--|
| klicken                                             | олайн-реєстрації <u>www.phbern.ch/23.401.471.01</u> |  |
| Schritt 2: auf Button «Anmelden» klicken            | Крок 2: Натисніть на Anmelden                       |  |
|                                                     | /«Зареєструватися»                                  |  |
| Schritt 3: auf Link «Anmelden als Gast» klicken     | Крок 3: Натисніть на Anmelden als Gast              |  |
|                                                     | /«Зареєструватися як гість»                         |  |

|                                                                                                    |                                                          | <b>PHBern</b><br>Pädagogische Hochschule |
|----------------------------------------------------------------------------------------------------|----------------------------------------------------------|------------------------------------------|
| Bitte wählen Sie die Login Methode Gast Anmeldung ohne SWITCH edu-ID. Weiter                                           | SWITCH<br>Sie haben bereits eine SWITCH edu-ID.<br>Login |                                          |
| FAQ<br>An wen richtet sich eine Gast-Anmeldung?<br>Was ist eine SWITCH edu-ID?<br>Wie erstelle ich eine SWITCH edu-ID? |                                                          |                                          |

Schritt 4: Anmeldeformular ausfüllen

Крок 4. Заповніть реєстраційну форму

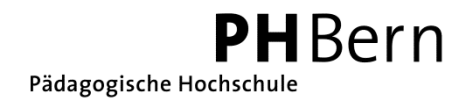

| Frau Пані                                                                     | ¢                                 |     |
|-------------------------------------------------------------------------------|-----------------------------------|-----|
| Nachname* Прізвище                                                            |                                   |     |
| eigenen Nachnamen einsetzen Введіть Ваше прізвище                             |                                   |     |
| /orname* IM'я                                                                 |                                   |     |
| eigenen Vornamen einsetzen Введіть Ваше ім'я                                  |                                   | ]   |
| Geburtsdatum* Дата народження                                                 |                                   |     |
| 00 0                                                                          |                                   |     |
| таg Monat Jahr День - Місяць - рік                                            |                                   |     |
| strasse/Nr.* Вулиця, номер булинку                                            |                                   |     |
| Strasse von Wohnadresse einfügen Введіть вулицю, на якій Ви п                 | роживаєте                         | Ĩ   |
| РLZ* Індекс                                                                   |                                   |     |
| Postleitzahl Wohnort eingeben Введіть поштовий індекс насел                   | леного пункту                     |     |
| ort* Населений пункт                                                          |                                   |     |
| Wohnort eingeben Введіть населений пункт                                      |                                   |     |
| Telefon Privat* Телефон приватний                                             |                                   | -5: |
| eigene Telefonnummer eingeben Введіть свій номер телефона                     |                                   |     |
| E-Mall Privat* Електронна пошта приватна                                      |                                   |     |
| eigene Mailadresse eingeben Введіть адресу своєї електронн                    | юї пошти                          | 7   |
| tolle Роль                                                                    |                                   |     |
| Anders Euristian                                                              |                                   |     |
| Анистетинкион інша функція                                                    |                                   | •   |
| instellung• Посада                                                            |                                   |     |
| кеіле Anstellung Немає посади                                                 |                                   | ٠   |
| <sup>tufe*</sup> Ранг / звання                                                |                                   |     |
| Andere inme                                                                   |                                   | *   |
|                                                                               |                                   |     |
|                                                                               |                                   |     |
| hritt 5: Auf «weiter» klicken                                                 | Крок 5: Натисніть «weiter» «далі» |     |
| hritt 5: Auf «weiter» klicken<br>Rolle Роль                                   | Крок 5: Натисніть «weiter» «далі» |     |
| <mark>hritt 5:</mark> Auf «weiter» klicken<br>Rolle Роль<br>Funktion* Функція | Крок 5: Натисніть «weiter» «далі» |     |

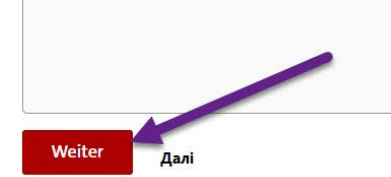

Schritt 6: Anmeldung abschliessen

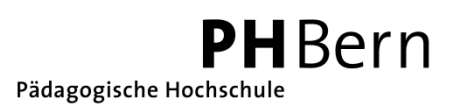

## Anmeldung überprüfen und bestätigen

Bitte überprüfen Sie Ihre Angaben und bestätigen Sie diese, indem Sie auf "Anmelden" klicken. Beachten Sie bitte, dass Ihre Anmeldung erst dann erfolgreich registriert ist, wenn Sie eine Bestätigung per E-Mail erhalten haben.

| Schritt 7: Nicht vergessen, die allgemeinen Geschäftsbe-                                                                                               | Крок 7: Не забудьте прийняти загальні                                                                          |  |  |  |
|----------------------------------------------------------------------------------------------------|----------------------------------------------------------------------------------------------------|--|--|--|
| dingungen zu akzeptieren                                                                                                    | положення та умови                                                                                             |  |  |  |
| Mit dem Absenden des Formulars erkläre ich, dass ich die allgemeinen Geschäftsbedingungen (AGB) gelesen habe und akzeptiere.                           |                                                                                                    |  |  |  |
| Schritt 8: «Anmelden» klicken                                                                                                    | <b>Крок 8:</b> Натисніть на Anmelden                                                                           |  |  |  |
| Ihre Anmeldung ist verbindlich. Sollten Sie an dieser Veranstaltung nic<br>bei der Kursleitung nötig. Gemäss AGB können Annullationsgebühren<br>Zurück | cht teilnehmen können, so ist eine Abmeldung beim IWD, nicht<br>anfallen.<br>Anmelden                          |  |  |  |
| Die Anmeldung wurde gesendet. Sie sollten eine Anmelde stätigung erhalten.                                                                             | be- Реєстраційну форму відправлено. Ви маєте<br>отримати підтвердження про реєстрацію на<br>електронну пошту.  |  |  |  |
| Bei Unklarheiten können Sie sich an Yuliya Pyvovar ( <u>yu-</u><br><u>liya.pyvovar@phbern.ch</u> ) wenden.                                             | У разі запитань щодо реєстрації та змісту<br>звертайтеся до Юлії Пивовар: <u>yu-</u><br>liva.pyvovar@phbern.ch |  |  |  |